| 36-36                                                                                                    | Mode Examen                                                                                                    | Casio<br>Graph25+E<br>Graph 35+ E                                                                                                    |
|----------------------------------------------------------------------------------------------------|----------------------------------------------------------------------------------------------------|----------------------------------------------------------------------------------------------------|
| Mettre sa calculatrice en mode examen                                                                                                    |                                                                                                    |                                                                                                    |
| Calculatrice éteinte, presser simultanéme<br>Cos 7 et AC/On.<br>Confirmer (F1 et F2)<br>La diode qui clignote et permet de consta<br>calculatrice est en mode examen.<br>Par ailleurs, dans le coin supérieur droit la<br>Presser Exit pour utiliser la calculatrice.                                                                                                    | ent les touches :<br>Réinitialisati<br>Accès au<br>Mode Examen<br>Oui:[F1]<br>Non: [F6]<br>More Esseration<br>Alter que la<br>a lettre R clignote.                                                                                                    | Attention sortir<br>du Mode Examen<br>nécessitera une<br>2nde machine/PC<br>Continuer?![F2]<br>Arreter?:[F6]<br>Recès au<br>Mode Examen<br>PPUyer:[EXIT]                                                                                                    |
| Sortir du mode examen                                                                                                    |                                                                                                    |                                                                                                    |
| <ul> <li>Pour sortir du mode examen, la calculatureliée à une calculatrice Casio (Graph35-qui n'est pas en mode examen.</li> <li>Connecter la calculatrice en mode (appelée calculatrice Ex) à une a (appelée calculatrice NonEx) avec broches qu'il faut enfoncer composed broches qu'il faut enfoncer composed broches qu'il faut enfoncer endotes are composed broches qu'il faut enfoncer endotes broches qu'il faut enfoncer endotes are composed broches qu'il fa</li></ul> | rice doit être   FE ou Graph25+E)   de examen utre calculatrice ec le câble 3 plètement. plètement. pietement. pieteme | Communication<br>Type câble :USB<br>Réveil : On<br>Capture :S.Capt<br>INNERCO BRADE DATAS COST<br>Capture :S.Capt<br>INNERCO BRADE DATAS COST<br>Capture :S.Capt<br>INNERCO BRADE DATAS COST<br>Capture :S.Capt<br>INNERCO BRADE DATAS COST<br>Capture :S.Capt<br>INNERCO BRADE DATAS COST<br>Capture :S.Capt<br>INNERCO BRADE DATAS COST<br>INNERCO BRADE DATAS COST<br>INFORME DATAS COST<br>INFORME DATAS COST<br>INFORME DATAS COST<br>INFORME DATAS COST<br>INFORME DATAS COST<br>INFORME DATAS COST<br>INFORME DATAS COST<br>INFORME DATAS COS |
| <ul> <li>Le message "Quitter le Mode Ex<br/>la calculatrice Ex. Appuyer sur E<br/>mode examen.</li> <li>En quittant le mode examen, les program<br/>précédemment enregistrés avant le mod<br/>restaurés.</li> </ul>                                                                                                    | amen" apparait sur<br><b>xit</b> pour quitter le<br>mes<br>e Examen sont                                                                                                    | Quitter<br>Mode Examen<br>Redémarrer et<br>estaurer mémo.<br>PPuyer:[EXIT]                                                                                                    |

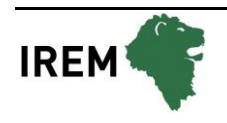

## Autre méthode pour sortir du mode examen

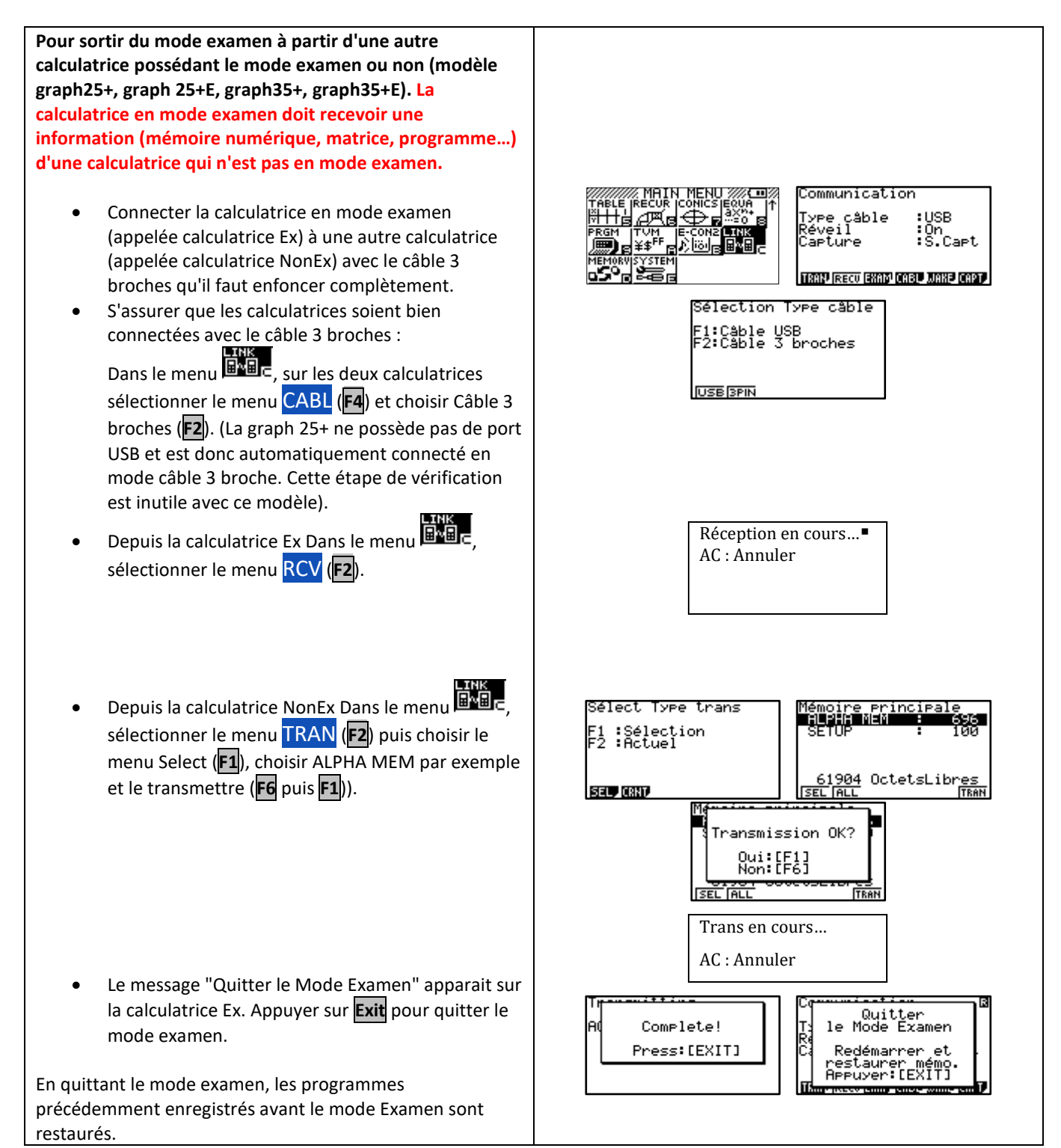

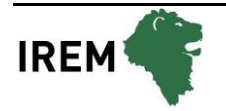

## Sortir du mode examen à l'aide d'un ordinateur (Uniquement avec la Casio Graph 35+ E)

| Il faut disposer du logiciel FA-124USB et d'un câble de connexion USB.                                                                                                    |                                                                                                    |
|----------------------------------------------------------------------------------------------------|----------------------------------------------------------------------------------------------------|
| <ul> <li>Sur l'ordinateur, lancer le logiciel CASIO FA-124USB</li> <li>S'assurer que la calculatrice communique avec<br/>l'ordinateur via le câble USB. Pour cela :<br/>Dans le menu , sélectionner CABL (F4) puis<br/>choisir USB (F1).</li> <li>A l'aide du câble USB, connecter la calculatrice en<br/>Mode Examen avec l'ordinateur.<br/>Un écran s'affiche automatiquement sur la<br/>calculatrice. Choisir TransfDon (F1).</li> <li>La calculatrice affiche alors<br/>Réception en cours</li> </ul> | Sélection Type câble<br>F1:Câble USB<br>F2:Câble 3 broches<br>USE[BPIN<br>Sélectionner<br>F1 Mode Connexion<br>F1 TransTDon:[F1]<br>CaptEcran:[F2]<br>Projecteur:[F3]<br>RécepEcran:[F4]                                                                                                    |
| AC : Annuler     Sur l'ordinateur, cliquer sur l'icône Connect.<br>Le logiciel FA-124 affiche alors :     CASIO FA-124      Connection to the Calculator was closed.                                                                                                    | CASIO FA-124 - FA-124     -     ×       File     Edit     Item Link     Yiew Tool     Window       Calculator     Image: State of the state of the state o |
| ОК                                                                                                    |                                                                                                    |
| Et la calculatrice affiche le message :                                                                                                    |                                                                                                    |
| Communication<br>Quitter<br>T: le Mode Examen<br>Re<br>C: Redémarrer et<br>restaurer mémo.<br>Appuyer:[EXIT]                                                                                                    |                                                                                                    |
| En quittant le mode examen, les programmes<br>précédemment enregistrés avant le mode Examen sont<br>restaurés.                                                                                                    |                                                                                                    |

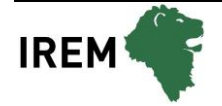